## INSTRUCCIONES PARA ACCEDER A LA PLATAFORMA PARA SUBIR LA CONSTANCIA CORRESPONDIENTE AL CURSO DE EDUCACIÓN EN SALUD E HIGIENE CORRESPONDIENTE AL CUATRIMESTRE ENERO – ABRIL 2021.

Para acceder a la plataforma deberá realizarse lo siguiente:

## Estudiante:

- Acceder a la página http://e-siin.utvm.edu.mx/constancias/index.php para subir sus constancias
- Loguearse con la contraseña de consulta de calificación o con su cuenta del e-siin y se mostrará una pantalla.
- Dar clic en el botón de nuevo y poner el nombre del curso, fecha y seleccionar el archivo
- Dar clic en guardar

## Servicios Médicos:

- Entrar al siin 3.0 -> Control Escolar -> Alumnos -> Constancias
- Seleccionar el periodo a consultar
- Dar clic en el botón de constancia para visualizar el documento adjunto
- Este programa ha sido diseñado por el Servicio Médico de la UTVM y que debe ser aplicado también en la Unidad Académica de Tezontepec.
- El CLIMSS es una plataforma disponible las 24 horas, y cada curso tiene una duración diferente, cada alumno tiene la libertad de elegir el tema de su preferencia e ingresar en su horario de tutoría individual o en algún rato libre.
- Al concluir su curso, el sistema les genera una CONSTANCIA en formato PDF, la cual adjuntarán de acuerdo a las indicaciones.
- Posteriormente deberán contestar una breve encuesta para evaluar el Servicio Médico a distancia dando clic de la liga adjunta al documento publicado en los sitios oficiales de la UTVM.
- LA <u>FECHA LÍMITE</u> PARA REALIZAR ESTA ACTIVIDAD Y PODER INTEGRAR LA CARPETA DE EVIDENCIAS POR INDICACIÓN DE LA DRA. YASHARED SALDAÑA TAPIA, ES EL <u>31 DE MARZO DEL 2021.</u>